## FPGA design Flow :

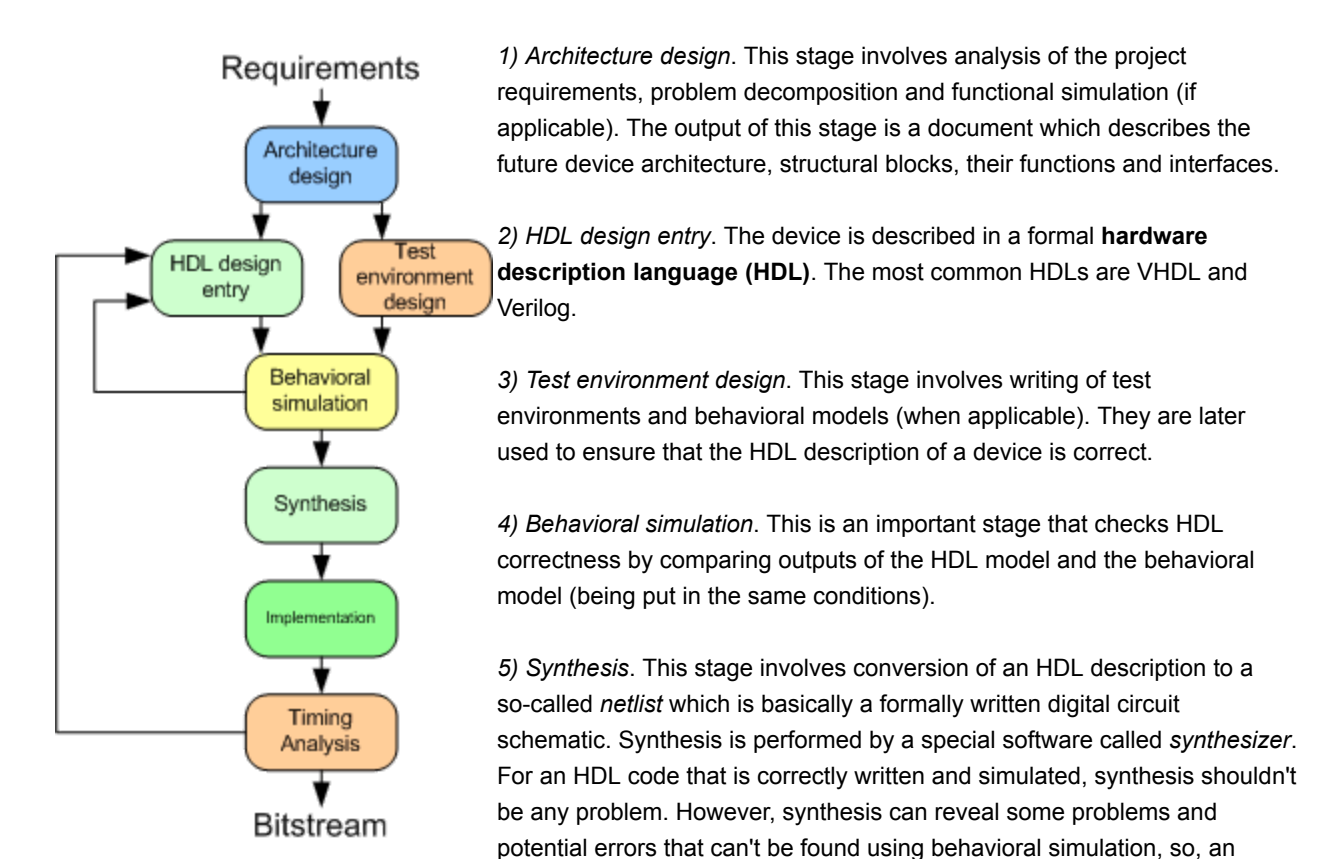

FPGA engineer should pay attention to warnings produced by the synthesizer.

6) Implementation. A synthesizer-generated netlist is mapped onto particular device's internal structure. The main phase of the implementation stage is *place and route* or *layout*, which allocates FPGA resources (such as logic cells and connection wires). Then these configuration data are written to a special file by a program called *bitstream* generator.

7) *Timing analysis*. During the timing analysis special software checks whether the implemented design satisfies timing constraints (such as clock frequency) specified by the user.

Read more: http://www.fpgacentral.com/docs/fpga-tutorial/fpga-design-flow-overview#ixzz2XoZeTUxI

## Xilinx ISE installation:

1) Register at xilinx website http://www.xilinx.com

2) Download a version that supports your operating system : <u>http://www.xilinx.com/support/download/index.html/content/xilinx/en/downloadNav/design-tools.</u> <u>html</u> 3) Obtain a licence, it will be sent to your email

https://xilinx.entitlenow.com/AcrossUser/main.gsp?licenseType=&product=&tab=CreateLicense &

4) Follow the document downloaded with the tool to install according to your operating system.

5) During installation select to install ISE:web pack (because it' licence is free)

6) when asked for the licence, point to your downloaded licence file

7) Set the environmental variables: this is best explained in this document:

http://www.xilinx.com/support/documentation/sw\_manuals/xilinx13\_1/iil.pdf

More illustrative document (Follow the EE101 students path) : <u>http://www-classes.usc.edu/engr/ee-s/201/Spring2012/ISE/ISE\_13.2\_Installation\_steps\_USC.p</u> <u>df</u>